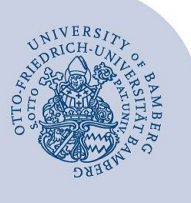

# VPN-Verbindung via FortiClient unter Linux (Ubuntu)

Wichtiger Hinweis: Die Anleitung wurde für die Version Ubuntu 20.04 und höher erstellt. Für ältere Versionen können wir nicht garantieren, dass die Anleitung genutzt werden kann.

## 1 Zertifikat einrichten

Laden Sie zuerst das Zertifikat herunter:

https://www.uni-bamberg.de/fileadmin/rz/vpn/ca/vpn3-unibamberg-de-zertifikat.crt

Als nächstes muss das Zertifikat verschoben werden, damit es anschließend installiert werden kann. Öffnen Sie hierzu das Terminal und geben Sie folgenden Befehl zum Verschieben ein:

sudo mv ~/Downloads/vpn3-uni-bamberg-de-zertifikat.crt /usr/share/ca-certificates/mozilla/

Jetzt kann das Zertifikat mit folgendem Befehl installiert werden:

sudo dpkg-reconfigure ca-certificates

In dem jetzt erscheinenden Fenster müssen Sie **Neuen Zertifikaten von Zertifizierungsstellen vertrauen?** mit **Ja** bestätigen (Enter-Taste drücken).

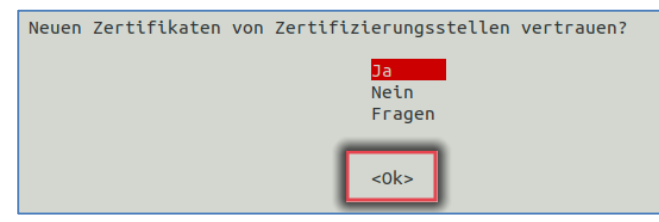

Abbildung 1: Terminal neuen Zertifikaten vertrauen

Im nächsten Fenster müssen Sie mit den Pfeiltasten bis zum zuvor kopierten Zertifikat scrollen und mit **OK** bestätigen (Enter-Taste drücken).

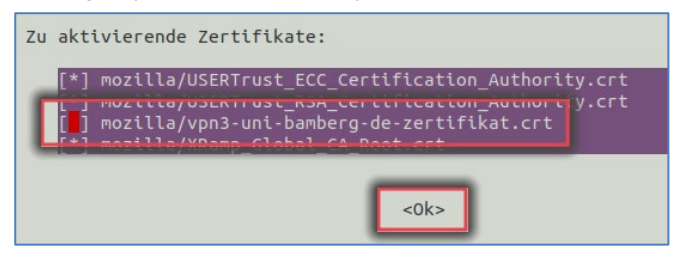

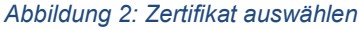

Danach wird das Zertifikat installiert.

Zuletzt muss der Zertifikatsspeicher aktualisiert werden. Geben Sie hierzu den folgenden Befehl ein:

sudo update-ca-certificates -f

## 2 FortiClient herunterladen und installieren

Laden Sie sich die Installationsdatei über folgenden Link herunter:

https://www.uni-bamberg.de/fileadmin/rz/vpn/Linux/forticlient.deb

Führen Sie einen Doppelklick auf **forticlient.deb** aus. Nun öffnet sich ein neues Fenster (Ubuntu Software), klicken Sie hier auf **Installieren**. Eventuell kommt hier ein Passwort-Ab-frage.

#### 3 FortiClient erstmalig starten und konfigurieren

Nach erfolgreicher Installation steht der FortiClient unter den Anwendungen zur Verfügung. Starten Sie den FortiClient.

Klicken Sie hier auf **Configure VPN** um eine neue VPN Konfiguration einzurichten.

Geben Sie hier Folgendes ein:

- Connection Name: SSL-VPN Uni-Bamberg
- Remote Gateway: vpn3.uni-bamberg.de
- Client Certificate: None
- Authentication: Save Login
- Username: Ihre BA-Nummer

| New VPN            | Connection                                                      |   |
|--------------------|-----------------------------------------------------------------|---|
| VPN                | SSL-VPN XML                                                     | כ |
| Connection Name    | SSL VPN Uni-Bamberg                                             |   |
| Remote Gateway     | vpn3.uni-bamberg.de                                             | × |
|                    | Customize port  443  Enable Single Sign On (SSO) for VPN Tunnel |   |
| Client Certificate | O None O Prompt                                                 |   |
| Authentication     | Prompt on login <b>O</b> Save login O Disable                   |   |
| Username           | DAXXXXXX                                                        |   |
|                    | Cancel Save                                                     |   |

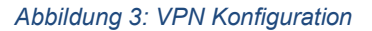

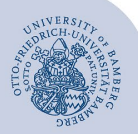

VPN-Verbindung via FortiClient unter Linux (Ubuntu) - Seite 2

Es erscheint folgendes Fenster:

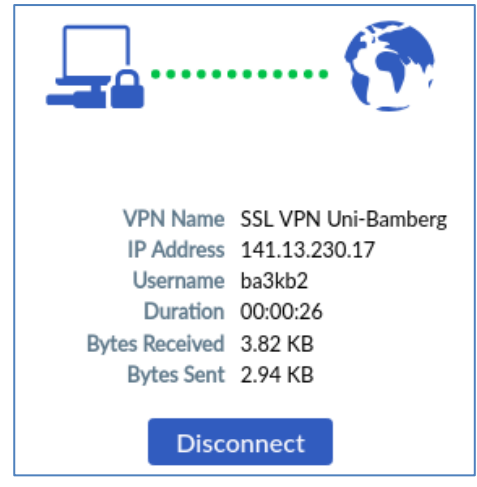

Abbildung 4: VPN Status

Über die Statusanzeige sehen Sie, ob die Verbindung erfolgreich aufgebaut wurde.

Über die Schaltfläche **Disconnect** beenden Sie die Verbindung wieder.

# 4 Verbindung erneut herstellen

Der FortiClient kann wieder über die Anwendungen gestartet werden.

**Tipp**: Wenn der FortiClient geöffnet ist, können Sie ihn an der Taskleiste fixieren, indem Sie einen Rechtsklick darauf ausführen und im angezeigten Menü auf **Zu Favoriten hinzufügen** klicken.

# 5 Sie haben noch Fragen?

IT-Support Telefon: +49 951 863-1333 E-Mail: it-support@uni-bamberg.de